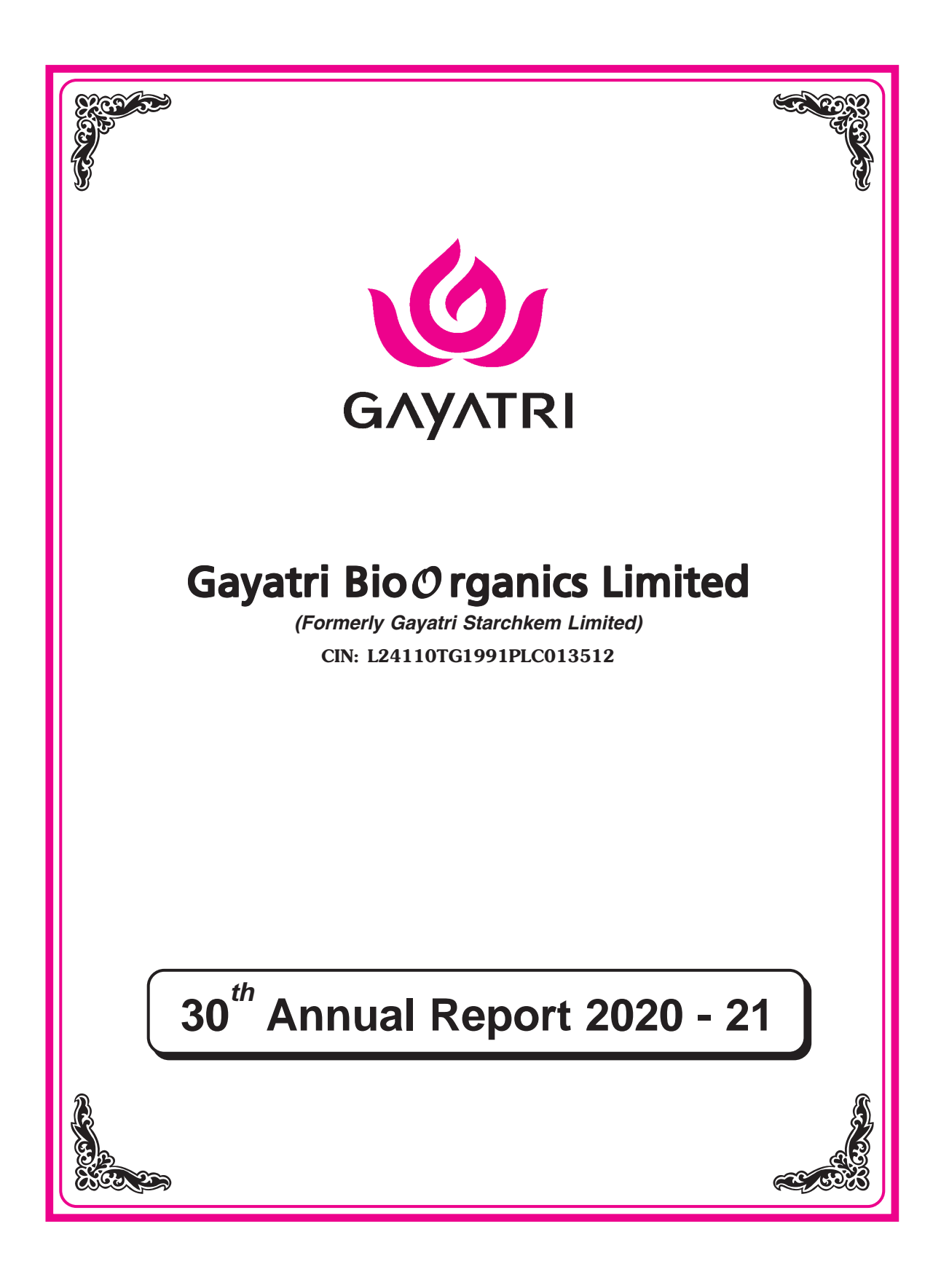

### **30<sup>th</sup> Annual General Meeting**

Day : Monday

Date : 27<sup>th</sup> September, 2021

Time : 11.30 A.M.

**Venue :** 30th Annual General Meeting of the Members of GAYATRI BIOORGANICS LIMITED (the 'Company') will be held through Video Conferencing in accordance with the applicable provisions of the Companies Act, 2013 read with MCA General Circular No. 20/2020, 14/2020 and 17/2020 dated 5th May, 2020, 8th April, 2020 and 13th April, 2020.

## CONTENTS

| Board of Directors             | 1  |
|--------------------------------|----|
| Notice                         | 3  |
| Directors' Report              | 11 |
| Report on Corporate Governance | 21 |
| Auditors' Report               | 35 |
| Balance Sheet                  |    |
| Profit & Loss Account          | 43 |
| Cash flow Statement            |    |
| Notes to the Accounts          | 46 |
|                                |    |

### **COMPANY INFORMATION**

### CIN: L24110TG1991PLC013512

Chairman Sri T.V. Sandeep Kumar Reddy (DIN: 00005573) Sri C.V. Rayudu WholeTime Director (DIN : 03536579) Smt. T. Sarita Reddy Non Executive Director (DIN : 00017122) (Resigned on 1st June 2021) Sri P. V. Narayana Rao Independent Director (DIN: 07378105) Sri Ch.R.Seshaprasad Independent Director (DIN: 08490735) Sri Murali Vittala Independent Director (DIN: 08688453)

### **Chief Financial Officer**

Sri Achanta Prabhakar Rao

### **Company Secretary**

Smt. Sneha Murlimanohar Bangad

| STATUTORY AUDITOR:                      | M/S. N G RAO & ASSOCIATES,<br>Chartered Accountants,<br>H.No.6-3-1186/A/6 (New No.325), 2nd Floor<br>Chinna Balreddy Building, Adjacent Lane<br>To ITC Kakatiya Hotel, Begumpet, Hyderabad-500016<br>Email:nageswararao207@gmail.com<br>nageswararaog@rediffmail.com |
|-----------------------------------------|----------------------------------------------------------------------------------------------------|
| INTERNAL AUDITOR :                      | Vas & Co.,<br>Chartered Accountant<br>Office : 5-2-392/5, Hyderbasthi,<br>R.P. Road, Secunderabad.<br>Email: gurazadass@yahoo.com                                                                                                    |
| SECRETARIAL AUDITOR :                   | Y. KOTESWARA RAO<br>H.No.48-345,Ganesh Nagar Colony, Chinthal,<br>HMT Road, Hyderabad - 500 054.                                                                                                    |
| REGISTRAR AND SHARE<br>TRANSFER AGENT : | M/s Venture Capital and Corporate<br>Investments Private Limited,<br>12-10-167, Bharat Nagar, Hyderabad 500018.                                                                                                    |
| <b>REGISTERED OFFICE :</b>              | B3, 3 <sup>rd</sup> Floor, 6-3-1090, Rajbhavan Road,<br>Somajiguda, Hyderabad - 500 082.<br>Ph: 040-66100111, Fax: 040-66100333<br>E-mail: info@gayatribioorganics.com                                                                                               |

Dear Members,

Invitation to attend the 30thAnnual General Meeting on Monday, September27, 2021

You are cordially invited to attend the 30thAnnual General Meeting of the Company to be held on Monday, September 27, 2021 at 11.30 AM IST through video conferencing. The notice convening the Annual General Meeting is attached herewith.

In order to enable ease of participation of the Members, we are providing below the key details regarding the meeting for your reference:

| S.No | Particulars                                        | Details                                                                                                    |
|------|----------------------------------------------------|----------------------------------------------------------------------------------------------------|
| 1    | Link for live webcast of the AGM                   | https://www.evotingindia.com under shareholders/<br>members login by using the remote e-voting credentials                                                                |
| 2    | Link for remote e-voting                           | www.evotingindia.com.                                                                                                    |
| 3    | Helpline number for VC participation               | Phone: 040 2381 8475<br>EmailID: info@vccilindia.com                                                                                                    |
| 4    | Cut-off date for e-voting                          | 17th September 2021                                                                                                    |
| 5    | Time period for remote e-voting                    | Commences at 9 AM IST on 24th September, 2021 and ends at 5 PM IST on 26th September, 2021                                                                                |
| 6    | Book closure dates                                 | 9th September, 2021 to 13th September, 2021<br>(both days inclusive)                                                                                                    |
| 7    | To temporarily update e-mail address               | info@gayatribioorganics.com                                                                                                    |
| 8    | Last date for publishing results of the e-voting   | 30th September 2021                                                                                                    |
| 9    | Registrar and Share Transfer Agent contact details | M/s Venture Capital and Corporate Investments<br>Private Limited,<br>12-10-167, Bharat Nagar,<br>Hyderabad 500018<br>Phone: 040 2381 8475<br>EmailID: info@vccilindia.com |

Place: Hyderabad Date: 1st September 2021 Yours truly Sneha Murlimanohar Bangad Company Secretary

### NOTICE

NOTICE is hereby given that the 30th Annual General Meeting of the Members of GAYATRI BIOORGANICS LIMITED (the 'Company') will be held through Video Conferencing, on 27th,September at 11:30 A.M 2021 [Optionally, with the name of the platform) in accordance with the applicable provisions of the Companies Act, 2013 read with MCA General Circular No. 20/2020, 14/2020 and 17/2020 dated 5th May, 2020, 8th April, 2020 and 13th April, 2020 respectively, to transact the following businesses:-

#### **ORDINARY BUSINESS:**

- 1. To receive, consider and adopt the Audited Standalone Financial Statements of the Company for the financial year ended 31st March, 2021 and the Reports of the Board of Directors and Auditors thereon; and
- 2. To appoint a Director in place of Shri. T. V. Sandeep Kumar Reddy , who retires by rotation at this Annual General Meeting and being eligible, offers himself for re-appointment.

### SPECIAL BUSINESS:

1. NIL

By Order of the Board

Place: Hyderabad Date: 1<sup>st</sup> September, 2021 T.V. Sandeep Kumar Reddy Chairman DIN :00005573

### NOTES:

- As you are aware, in view of the situation arising due to COVID-19 global pandemic, the general meetings of the companies shall be conducted as per the guidelines issued by the Ministry of Corporate Affairs (MCA) vide Circular No. 14/2020 dated April 8, 2020, Circular No.17/2020 dated April 13, 2020 and Circular No. 20/2020 dated May 05, 2020. The forthcoming AGM will thus be held through video conferencing (VC) or other audio visual means (OAVM). Hence, Members can attend and participate in the ensuing AGM through VC/OAVM.
- 2. Pursuant to the provisions of Section 108 of the Companies Act, 2013 read with Rule 20 of the Companies (Management and Administration) Rules, 2014 (as amended) and Regulation 44 of SEBI (Listing Obligations & Disclosure Requirements) Regulations 2015 (as amended), and MCA Circulars dated April 08, 2020, April 13, 2020 and May 05, 2020 the Company is providing facility of remote e-voting to its Members in respect of the business to be transacted at the AGM. For this purpose, the Company has entered into an agreement with Central Depository Services (India) Limited (CDSL) for facilitating voting through electronic means, as the authorized e-Voting's agency. The facility of casting votes by a member using remote e-voting as well as the e-voting system on the date of the AGM will be provided by CDSL.
- 3. The Members can join the AGM in the VC/OAVM mode 15 minutes before and after the scheduled time of the commencement of the Meeting by following the procedure mentioned in the Notice. The facility of participation at the AGM through VC/OAVM will be made available to atleast 1000 members on first come first served basis. This will not include large Shareholders (Shareholders holding 2% or more shareholding), Promoters, Institutional Investors, Directors, Key Managerial Personnel, the Chairpersons of the Audit Committee, Nomination and Remuneration Committee and Stakeholders Relationship Committee, Auditors etc. who are allowed to attend the AGM without restriction on account of first come first served basis.
- 4. The attendance of the Members attending the AGM through VC/OAVM will be counted for the purpose of ascertaining the quorum under Section 103 of the Companies Act, 2013.
- 5. Pursuant to MCA Circular No. 14/2020 dated April 08, 2020, , the facility to appoint proxy to attend and cast vote for the members is not available for this AGM/EGM. However, in pursuance of Section 112 and Section 113 of the Companies Act, 2013, representatives of the members such as the President of India or the Governor of a State or body corporate can attend the AGM through VC/OAVM and cast their votes through e-voting.
- 6. In line with the Ministry of Corporate Affairs (MCA) Circular No. 17/2020 dated April 13, 2020, the Notice calling the AGM has been uploaded on the website of the Company athttps://www.gayatribioorganics.com. The Notice can also be accessed from the websites of the Stock Exchanges i.e. BSE Limited at www.bseindia.com The AGM Notice is also disseminated on the website of CDSL (agency for providing the Remote e-Voting facility and e-voting system during the AGM) i.e. www.evotingindia.com.
- 7. The AGM has been convened through VC/OAVM in compliance with applicable provisions of the Companies Act, 2013 read with MCA Circular No. 14/2020 dated April 8, 2020 and MCA Circular No. 17/2020 dated April 13, 2020 and MCA Circular No. 20/2020 dated May 05, 2020.
- 8. In continuation of this Ministry's General Circular No. 20/2020, dated 05th May, 2020 and after due examination, it has been decided to allow companies whose AGMs were due to be held in the year 2020, or become due in the year 2021, to conduct their AGMs on or before 31.12.2021, in accordance with the requirements provided in paragraphs 3 and 4 of the General Circular No. 20/2020 as per MCA circular no. 02/2021 dated January,13,2021.

#### THE INTRUCTIONS FOR SHAREHOLDRES FOR REMOTE E-VOTING ARE AS UNDER:

(i) The voting period begins at 9:00 AM on 24th September, 2021 and ends at 5:00 PM on 26th September 2021 During this period shareholders' of the Company, holding shares either in physical form or in dematerialized form, as on the cut-off date (record date) of 17th September, 2021 may cast their vote electronically. The e-voting module shall be disabled by CDSL for voting thereafter.

- (ii) Shareholders who have already voted prior to the meeting date would not be entitled to vote at the meeting venue.
- (iii) Pursuant to SEBI Circular No. SEBI/HO/CFD/CMD/CIR/P/2020/242 dated 09.12.2020, under Regulation 44 of Securities and Exchange Board of India (Listing Obligations and Disclosure Requirements) Regulations, 2015, listed entities are required to provide remote e-voting facility to its shareholders, in respect of all shareholders' resolutions. However, it has been observed that the participation by the public non-institutional shareholders fretail shareholders is at a negligible level.

Currently, there are multiple e-voting service providers (ESPs) providing e-voting facility to listed entities in India. This necessitates registration on various ESPs and maintenance of multiple user IDs and passwords by the shareholders.

In order to increase the efficiency of the voting process, pursuant to a public consultation, it has been decided to enable e-voting to all the demat account holders, by way of a single login credential, through their demat accounts/ websites of Depositories/ Depository Participants. Demat account holders would be able to cast their vote without having to register again with the ESPs, thereby, not only facilitating seamless authentication but also enhancing ease and convenience of participating in e-voting process.

(iv) In terms of SEBI circular no. SEBI/HO/CFD/CMD/CIR/P/2020/242 dated December 9, 2020 on e-Voting facility provided by Listed Companies, Individual shareholders holding securities in demat mode are allowed to vote through their demat account maintained with Depositories and Depository Participants. Shareholders are advised to update their mobile number and email Id in their demat accounts in order to access e-Voting facility.

| Type of shareholders                                                     | Login Method |                                                                                                    |
|--------------------------------------------------------------------------|--------------|----------------------------------------------------------------------------------------------------|
| Individual Shareholders<br>holding securities in Demat<br>mode with CDSL | 1)           | Users who have opted for CDSL Easi / Easiest facility, can<br>login through their existing user id and password. Option will<br>be made available to reach e-Voting page without any further<br>authentication. The URL for users to login to Easi / Easiest<br>are https://web.cdslindia.com/myeasi/home/login or visit<br>www.cdslindia.com and click on Login icon and select New<br>System Myeasi.                                                                                                    |
|                                                                          | 2)           | After successful login the Easi / Easiest user will be able to see<br>the e-Voting option for eligible companies where the evoting<br>is in progress as per the information provided by company.<br>On clicking the evoting option, the user will be able to see e-<br>Voting page of the e-Voting service provider for casting your<br>vote during the remote e-Voting period or joining virtual meeting<br>& voting during the meeting. Additionally, there is also links<br>provided to access the system of all e-Voting Service Providers<br>i.e. CDSL/NSDL/KARVY/LINKINTIME, so that the user can<br>visit the e-Voting service providers' website directly. |
|                                                                          | 3)           | If the user is not registered for Easi/Easiest, option to register<br>is available at https://web.cdslindia.com/myeasi/Registration/<br>EasiRegistration                                                                                                    |
|                                                                          | 4))          | Alternatively, the user can directly access e-Voting page by<br>providing Demat Account Number and PAN No. from a e-<br>Voting link available on www.cdslindia.com home page or                                                                                                    |

Pursuant to above said SEBI Circular, Login method for e-Voting and joining virtual meetings for Individual shareholders holding securities in Demat mode CDSL/NSDL is given below:

# 30<sup>th</sup> Annual Report 2020-2021

|                                                                                                    | click on https://evoting.cdslindia.com/Evoting/Evoting. Login<br>The system will authenticate the user by sending OTP or<br>registered Mobile & Email as recorded in the Demat Account<br>After successful authentication, user will be able to see the e<br>Voting option where the evoting is in progress and also able to<br>directly access the system of all e-Voting Service Providers.                                                                                                    |
|----------------------------------------------------------------------------------------------------|----------------------------------------------------------------------------------------------------|
| Individual Shareholders<br>holding securities in demat<br>mode with NSDL                                           | <ol> <li>If you are already registered for NSDL IDeAS facility, please<br/>visit the e-Services website of NSDL. Open web browser by<br/>typing the following URL: https://eservices.nsdl.com either<br/>on a Personal Computer or on a mobile. Once the home page<br/>of e-Services is launched, click on the "Beneficial Owner" icor<br/>under "Login" which is available under 'IDeAS' section. A new<br/>screen will open. You will have to enter your User ID and<br/>Password. After successful authentication, you will be able to<br/>see e-Voting services. Click on "Access to e-Voting" under e<br/>Voting services and you will be able to see e-Voting page. Click<br/>on company name or e-Voting service provider name and you<br/>will be re-directed to e-Voting service provider website for<br/>casting your vote during the remote e-Voting period or joining<br/>virtual meeting &amp; voting during the meeting.</li> </ol> |
|                                                                                                    | <ol> <li>If the user is not registered for IDeAS e-Services, option to<br/>register is available at https://eservices.nsdl.com. Selec:<br/>"Register Online for IDeAS "Portal or click at https://<br/>eservices.nsdl.com/SecureWeb/IdeasDirectReg.jsp</li> </ol>                                                                                                    |
|                                                                                                    | 3) Visit the e-Voting website of NSDL. Open web browser by typing the following URL: https://www.evoting.nsdl.com/either on a Personal Computer or on a mobile. Once the home page of e-Voting system is launched, click on the icon "Login" which is available under 'Shareholder/Member' section. A new screen will open. You will have to enter your User ID (i.e. your sixteen digit demat account number hold with NSDL) Password/OTP and a Verification Code as shown on the screen. After successful authentication, you will be redirected to NSDL Depository site wherein you can see e-Voting page Click on company name or e-Voting service provider name and you will be redirected to e-Voting service provider website for casting your vote during the remote e-Voting period or joining virtual meeting & voting during the meeting.                                                                                              |
| Individual Shareholders<br>(holding securities in<br>demat mode) login<br>through their Depository<br>Participants | You can also login using the login credentials of your dema<br>account through your Depository Participant registered with<br>NSDL/CDSL for e-Voting facility. After Successful login, you<br>will be able to see e-Voting option. Once you click on e-Voting<br>option, you will be redirected to NSDL/CDSL Depository site<br>after successful authentication, wherein you can see e-Voting<br>feature. Click on company name or e-Voting service provider<br>name and you will be redirected to e-Voting service provider<br>website for casting your vote during the remote e-Voting period<br>or joining virtual meeting & voting during the meeting.                                                                                                    |

Important note: Members who are unable to retrieve User ID/ Password are advised to use Forget User ID and Forget Password option available at above mentioned website.

Helpdesk for Individual Shareholders holding securities in demat mode for any technical issues related to login through Depository i.e. CDSL and NSDL

| Login type                                                               | Helpdesk details                                                                                                    |
|--------------------------------------------------------------------------|----------------------------------------------------------------------------------------------------|
| Individual Shareholders holding<br>securities in Demat mode<br>with CDSL | Members facing any technical issue in login can contact<br>CDSL helpdesk by sending a request at<br>helpdesk.evoting@cdslindia.com or contact<br>at 022- 23058738 and 22-23058542-43. |
| Individual Shareholders<br>holding securities in Demat<br>mode with NSDL | Members facing any technical issue in login can contact<br>NSDL helpdesk by sending a request at<br>evoting@nsdl.co.in or call at toll free no.: 1800 1020<br>990 and 1800 22 44 30   |

- (v) Login method for e-Voting and joining virtual meetings for Physical shareholders and shareholders other than individual holding in Demat form.
  - 1) The shareholders should log on to the e-voting website www.evotingindia.com.
  - 2) Click on "Shareholders" module.
  - 3) Now enter your User ID
    - a. For CDSL: 16 digits beneficiary ID,
    - b. For NSDL: 8 Character DP ID followed by 8 Digits Client ID,
    - c. Shareholders holding shares in Physical Form should enter Folio Number registered with the Company.
  - 4) Next enter the Image Verification as displayed and Click on Login.
  - 5) If you are holding shares in demat form and had logged on to www.evotingindia.com and voted on an earlier e-voting of any company, then your existing password is to be used.
  - 6) If you are a first-time user follow the steps given below: For Physical shareholders and other than individual shareholders holding shares in Demat.

PAN Enter your 10 digit alpha-numeric \*PAN issued by Income Tax Department (Applicable for both demat shareholders as well as physical shareholders)

- Shareholders who have not updated their PAN with the Company/Depository Participant are requested to use the sequence number sent by Company/RTA or contact Company/RTA. Dividend Bank Details OR Date of Birth (DOB) Enter the Dividend Bank Details or Date of Birth (in dd/mm/ yyyy format) as recorded in your demat account or in the company records in order to login.
- If both the details are not recorded with the depository or company, please enter the member id / folio number in the Dividend Bank details field.
- (vi) After entering these details appropriately, click on "SUBMIT" tab.
- (vii) Shareholders holding shares in physical form will then directly reach the Company selection screen.

However, shareholders holding shares in demat form will now reach 'Password Creation' menu wherein they are required to mandatorily enter their login password in the new password field. Kindly note that this password is to be also used by the demat holders for voting for resolutions of any other company on which they are eligible to vote, provided that company opts for e-voting through CDSL platform. It is strongly recommended not to share your password with any other person and take utmost care to keep your password confidential.

- (viii) For shareholders holding shares in physical form, the details can be used only for e-voting on the resolutions contained in this Notice.
- (ix) Click on the EVSN for the relevant <Company Name> on which you choose to vote.
- (x) On the voting page, you will see "RESOLUTION DESCRIPTION" and against the same the option

"YES/NO" for voting. Select the option YES or NO as desired. The option YES implies that you assent to the Resolution and option NO implies that you dissent to the Resolution.

- (xi) Click on the "RESOLUTIONS FILE LINK" if you wish to view the entire Resolution details.
- (xii) After selecting the resolution, you have decided to vote on, click on "SUBMIT". A confirmation box will be displayed. If you wish to confirm your vote, click on "OK", else to change your vote, click on "CANCEL" and accordingly modify your vote.
- (xiii) Once you "CONFIRM" your vote on the resolution, you will not be allowed to modify your vote.
- (xiv) You can also take a print of the votes cast by clicking on "Click here to print" option on the Voting page.
- (xv) If a demat account holder has forgotten the login password then Enter the User ID and the image verification code and click on Forgot Password & enter the details as prompted by the system.
- (xvi) Additional Facility for Non Individual Shareholders and Custodians –For Remote Voting only.
  - Non-Individual shareholders (i.e. other than Individuals, HUF, NRI etc.) and Custodians are required to log on to www.evotingindia.com and register themselves in the "Corporates" module.
  - A scanned copy of the Registration Form bearing the stamp and sign of the entity should be emailed to helpdesk.evoting@cdslindia.com.
  - After receiving the login details a Compliance User should be created using the admin login and password. The Compliance User would be able to link the account(s) for which they wish to vote on.
  - The list of accounts linked in the login should be mailed to helpdesk.evoting@cdslindia.com and on approval of the accounts they would be able to cast their vote.
  - A scanned copy of the Board Resolution and Power of Attorney (POA) which they have issued in favour of the Custodian, if any, should be uploaded in PDF format in the system for the scrutinizer to verify the same.
  - Alternatively Non Individual shareholders are required to send the relevant Board Resolution/ Authority letter etc. together with attested specimen signature of the duly authorized signatory who are authorized to vote, to the Scrutinizer and to the Company at the email address viz info@gayatribioorganics.com (designated email address by company), if they have voted from individual tab & not uploaded same in the CDSL e-voting system for the scrutinizer to verify the same.